# Mise en page et modeles

Les créations et manipulations dont il est question dans ces pages peuvent être testées directement sur le document au format rtf

Pour conserver le document original, enregistrer une copie sous un autre nom

La mise en page d'un document consiste à choisir une certaine présentation que l'on reproduira dans tous les documents que l'on utilisera. Une constante dans la présentation des documents permet de ne pas troubler le lecteur.

II faut :

- Choisir une police de caractères (pas trop exotique et bien lisible).
- Définir des styles d'écriture pour les titres, paragraphies, sous paragraphes, ...

*Certaines règles de bases sont à respecter : l'observation de documents officiels permet d'en entrevoir les grandes lignes.* 

Lorsque les bons choix sont faits, il est conseillé de sauvegarder ceux - ci dans un modèle qui sera appelé à chaque ouverture d'un nouveau document.

## Observation des styles existants

Si le style courant et les propriétés de la police ne sont pas affichées :

Affichage \ Barres d'outils : cliquer sur Mise en forme afin que la barre correspondante soit affichée. Cliquer sur le triangle situé à droite des fenêtres où apparaissent le style, la police ou la taille. En utilisant la combinaison de touches Maj et F1, puis en cliquant sur un élément de texte, nous affichons le style de cet élément de texte. (Touche Echap pour quitter cette fonction)

## Création d'un nouveau modèle

Fichier \ Nouveau

- En bas à droite de la fenêtre qui s'affiche cocher la case modèle.
- Dans le modèle qui s'affiche il ne vous reste plus qu'à créer vos styles pour pouvoir les enregistrer.
- Ce modèle sera à placer dans le dossier modèles utilisé par word.
- Pour trouver où se trouve ce dossier :
- Outils \ Options \Dossiers par défaut : Lire dans Modèles utilisateur
- ou Outils \ Modèles et compléments \ : Cliquer sur Attacher et observer.

## Création d'un nouveau style

Format \style :

Cliquer sur Nouveau puis donner un nom au style

Cliquer sur Format : Ce sont les trois premières rubriques qui vont nous intéresser

- Nous allons choisir une police, son style, sa taille.
- Nous allons choisir un type de paragraphe avec un alignement à gauche et un retrait à gauche de 1 cm
- Nous allons définir 3 tabulations à 0,5 cm, 1 cm et 1,5 cm.

Il ne reste plus qu'à cocher la case Ajouter au modèle puis à cliquer sur OK.

# Utilisation d'un modèle

## Lors de la création d'un nouveau document

Fichier \ Nouveau

• Dans la fenêtre qui s'affiche sélectionner le modèle voulu puis cliquer sur OK.

## Dans un document déjà ouvert

Outils \ Modèles et compléments et, dans la fenêtre qui s'affiche, choisir une option parmi les trois suivantes :

- Attacher un modèle au document.
- Sélectionner un modèle parmi ceux qui sont déjà en mémoire.
- Ajouter un modèle en mémoire pour le sélectionner

## Utilisation des en-tête et pied de page

L'utilisation des en- tête et pied de page permet d'ajouter automatiquement certaines données au document qui seront mises à jour automatiquement : nom du document, date courante, numérotation, ....

Le menu Insertion propose déjà les options Numéros de page et Date et heure.

Le menu Affichage propose En-tête et pied de page et ouvre une barre d'outils :

| ▼ En-tête et pied de page |   |            |          |      |   |   |            |            |                 |
|---------------------------|---|------------|----------|------|---|---|------------|------------|-----------------|
| Insertion automatigue 👻   | # | <b>E</b> ( | <b>*</b> | 12 🔗 | ₽ | 1 | <b>ا</b> " | <b>r</b> , | Fer <u>m</u> er |

L'utilisation du menu Insertion \ Champ permet de rajouter d'autres informations :

Ex : Le champ FileName (ou NomFichier) permet d'avoir le nom du fichier et éventuellement le chemin complet (voir Options\ commutateurs spéciaux ).